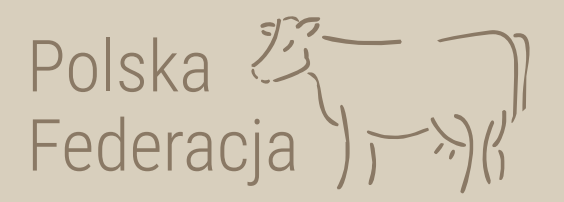

## W dniu 6 stycznia 2023 roku weszła w życie nowa ustawa o systemie identyfikacji i rejestracji zwierząt (Ustawa z dnia 4 listopada 2022 roku). W związku z tym ARiMR wdrożyła nowy system do składania do komputerowej bazy danych wniosków i zdarzeń dotyczących zwierząt – aplikacja IRZplus.

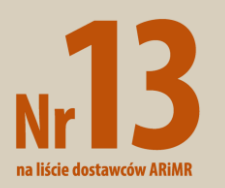

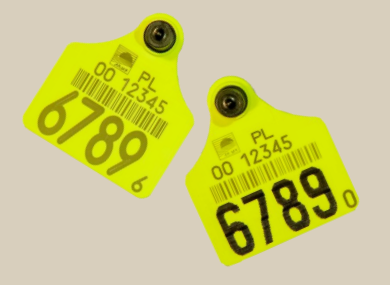

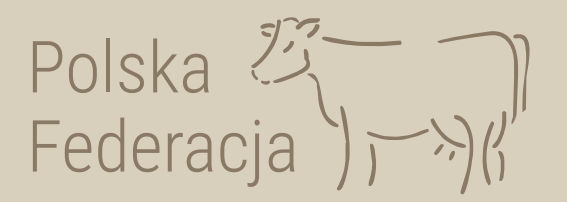

## Jak złożyć w aplikacji IRZplus

- wniosek o przydzielenie puli numerów identyfikacyjnych (WPPNSI)

## wniosek o zezwolenie na zastąpienie środka identyfikacji (WZZSI) – dawniej wniosek o przydzielenie numerów duplikatów

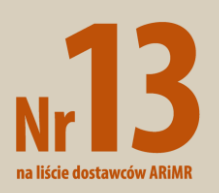

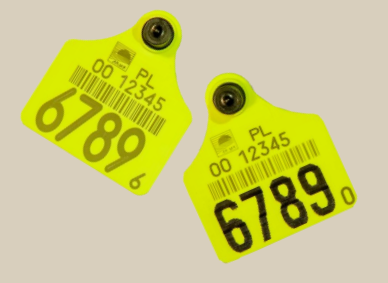

Wejdź na stronę <u>irz.arimr.gov.pl</u>i zaloguj się na swoje konto.

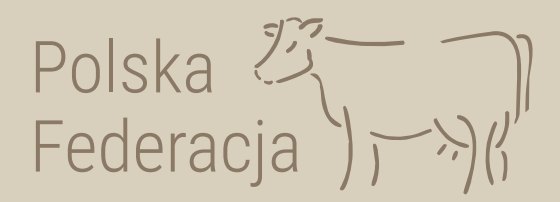

| W IRZplus × +                                                                                              | ~                                                         | _ | ٥          | × |
|----------------------------------------------------------------------------------------------------|-----------------------------------------------------------|---|------------|---|
| ← → C 🟠 https://sso.arimr.gov.pl/auth/realms/ewniosekplus/protocol/openid-connect/auth?client_id=aplikacja | a-irzplus&redirect_uri=https%3A%2F%2Firz.arimr.gov.pl%2 🏠 |   | ${igodot}$ | ≡ |
| Agencja Restrukturyzacji<br>i Modernizacji Rolnictwa IRZplus                                               |                                                           |   |            | ^ |
| Logowanie do serwisu<br>IRZplus                                                                            | mocą login.gov.pl<br><b>L⊋gin</b> .gov.pl                 |   |            |   |
| Login                                                                                                    |                                                           |   |            |   |
| LUB                                                                                                    |                                                           |   |            |   |
| Wprowadź hasło ()<br>nie pamiętasz hasła?                                                                  |                                                           |   |            |   |
| ZALOGUJ SIĘ                                                                                                |                                                           |   |            |   |
|                                                                                                    |                                                           |   |            |   |

### Na stronie głównej, w prawym górnym rogu kliknij przycisk *Utwórz nowy dokument*.

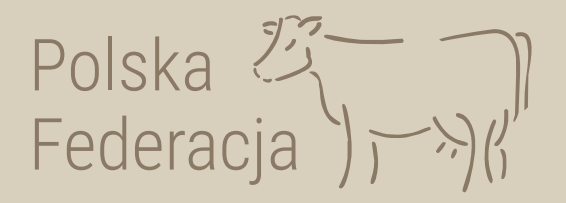

| ARiMR - IRZplus                                   | × +                                                                                                    |               |            | ~ - 0 X                                                                                         |
|---------------------------------------------------|----------------------------------------------------------------------------------------------------|---------------|------------|-------------------------------------------------------------------------------------------------|
| $\leftrightarrow$ $\rightarrow$ C $$ irz.arimr.go | Q 🖻 🖈 🔲 M Wstrzymano) 🗄                                                                                                    |               |            |                                                                                                 |
| E Agencja R                                       | strukturyzacji IRZplus<br>acji Rolnictwa                                                                                                    |               |            | (8) Wyloguj                                                                                     |
| NUMER PRODUCENTA:                                 | ŵ ≻ Strona główna<br>IRZplu≎                                                                                                    |               |            | Utwórz nowy dokument   -                                                                        |
| WIELKOPOLSKIE                                     | Moje dokumenty                                                                                                    |               |            | Moje zwierzęta                                                                                  |
| Strona główna<br>Dokumenty                        | PROPOZYCJE                                                                                                    |               | -          | Znakowane indywidualnie                                                                         |
| Propozycje<br>Działalności                        | ₩ Świnie<br>₩ Koniowate<br>♥ Drób                                                                                                    |               |            | S Bydło                                                                                         |
| Zwierzęta                                         | OSTATNIO ZŁOŻONE DOKUMENTY<br>Zgłoszenie urodzenia                                                                                                  | Zatwierdzony  | 8 dni temu | ㎡ Kozy<br>於 Jeleniowate                                                                         |
| Zdarzenia<br>Kontrola na miejscu                  | Zgłoszenie urodzenia                                                                                                    | Zatwierdzony  | 8 dni temu | <ul> <li> <sup>™</sup> Wielbłądowate         </li> <li> <sup>™</sup> Świnie         </li> </ul> |
|                                                   | Korekta zgłoszenia przemieszczenia                                                                                                    | Zatwierdzony  | 9 dni temu | ₩ Koniowate<br>♥ Drób                                                                           |
| Ostawienia                                        | Korekta zgłoszenia przemieszczenia                                                                                                    | Zatwierdzony  | 9 dni temu |                                                                                                 |
| Ø Wyloguj                                         | Przejdź do listy dokumentów                                                                                                    |               | Zda        | arzenia zwierząt                                                                                |
| Ø Deklaracja dostępności                          |                                                                                                    |               |            | Pokaż zdarzenia                                                                                 |
| https://irz.arimr.gov.pl                          | ARIMR 2023. Wszystkie prawa zastrzeżone<br>Wersja aplikacji: 2023-01-20 18:39:51 - release-2.02.011.00<br><u>Komunikaty o dostępności aplikacji</u> | 01 (ed89568b) |            | 💓 gov.pl                                                                                        |

## Z listy dostępnych dokumentów wybierz odpowiedni formularz.

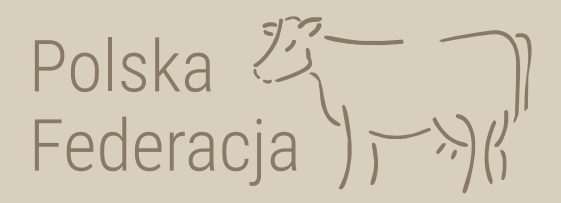

| ARiMR - IRZplus × +                | ×                                                                                                    | - 0 × |  |  |  |  |  |  |  |  |
|------------------------------------|----------------------------------------------------------------------------------------------------|-------|--|--|--|--|--|--|--|--|
| ← → C 🔒 irz.arimr.gov.pl/dashboard |                                                                                                    |       |  |  |  |  |  |  |  |  |
| Agencja Restru<br>i Modernizacji   | Iryzacji IRZplus 🖉 Wyle                                                                                                    | oguj  |  |  |  |  |  |  |  |  |
| num gezenales                      | ŵ → Strona główna Szukaj                                                                                                    | j     |  |  |  |  |  |  |  |  |
| NUMER PRODUCENTA:                  | IRZplus SSSS - Spis stanu stada świń                                                                                                    | •     |  |  |  |  |  |  |  |  |
| WIELKOPOLSKIE                      | Moje a                                                                                                    |       |  |  |  |  |  |  |  |  |
| Strona główna                      | WPPNSI - Wniosek o przydzielenie puli numerów identyfikacyjnych                                                                                                    | 1.1   |  |  |  |  |  |  |  |  |
| Dokumenty                          | Xnakow     WDDIKON - Wniosek o wydanie duplikatu dokumentu identyfikacyjnego koniowatego                                                                                                    | 1.1   |  |  |  |  |  |  |  |  |
| Propozycje                         | Koniowa                                                                                                    |       |  |  |  |  |  |  |  |  |
| Działalności                       | DJP2 - Wniosek o wydanie informacji o DJP - KOWR                                                                                                    |       |  |  |  |  |  |  |  |  |
| Zwierzęta                          | WZZSI - Wniosek o zezwolenie na zastąpienie środka identyfikacji                                                                                                    |       |  |  |  |  |  |  |  |  |
| Zdarzenia                          | Zgłoszenie u ZAEL Zgłoszania aplikacji alektronicznogo identyfikatora                                                                                                    | Ŧ     |  |  |  |  |  |  |  |  |
| Kontrola na miejscu                | Zeloszenie u Artiku Artiku Art |       |  |  |  |  |  |  |  |  |
|                                    | Korekta zgłoszenia przemieszczenia     Zatwierdzony     9 dni temu     Image: Constant of the second second seco                                             |       |  |  |  |  |  |  |  |  |
| 😟 Ustawienia                       | Zgłoszenie przemieszczenia     Zatwierdzony     9 dni temu                                                                                                    |       |  |  |  |  |  |  |  |  |
| ⊗ Wyloguj<br>▼                     | Przejdź do listy dokumentów Zdarzenia zwierzat                                                                                                    |       |  |  |  |  |  |  |  |  |

WPPNSI - wniosek o przydzielenie puli numerów identyfikacyjnych. Uzupełnij wymagane pola i wybierz sposób odbioru decyzji.

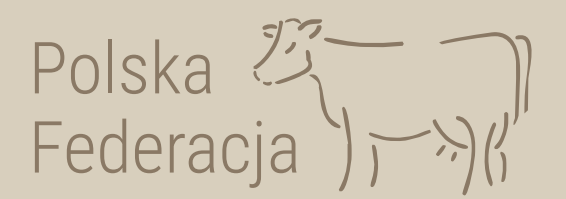

| > Dokumenty > Dokument WPPNSI                |                                                    |            |
|----------------------------------------------|----------------------------------------------------|------------|
| wyjdź<br>Wniosek o przydzielenie puli        |                                                    |            |
|                                              | Numer producenta                                   |            |
| Podstawowe informacje o wniosku              | 057497675                                          | ?          |
| Numer działalności                           | Sposób odbioru odpowiedzi                          | J          |
| Gatunek                                      | Nybierz sposób odbioru odpowiedzi                  | ?          |
| Wybierz gatunek zwierzęcia                   | Odbiorę osobiście w wersji papierowej              |            |
| Liczba zamawianych numerów identyfikacyjnych | Proszę przekazać w formie elektronicznej w IRZplus |            |
| Załączniki                                   | Proszę przekazać za pośrednictwem poczty           | ) <b>~</b> |

Weryfikuj dokument

*WZZSI - wniosek o zezwolenie na zastąpienie środka identyfikacji.* Uzupełnij wymagane pola i wybierz sposób odbioru decyzji.

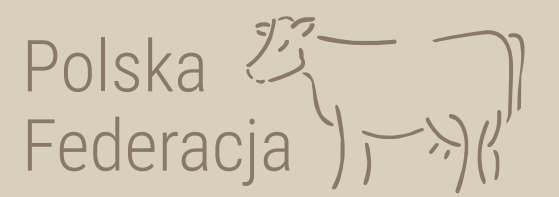

#### < Wyjdź

Wniosek o zezwolenie na zastąpienie środka identyfikacji

#### Podstawowe informacje o wniosku

| Numer działalności                         |     | Numer identyfikacyjny zwierzęcia                                                                                 |     |
|--------------------------------------------|-----|----------------------------------------------------------------------------------------------------|-----|
| CARDS.                                     | • 🤄 | NNNNNNNNNN                                                                                                    | ?   |
| Gatunek<br>Wybierz gatunek zwierzęcia      | • ③ | Przyczyna zastąpienia środka identyfikacji<br>Wybierz przyczynę zastąpienia środka identyfikacji                 | • 🕐 |
| Liczba zastępowanych środków identyfikacji |     |                                                                                                    |     |
| OJeden Dwa                                 | (?) |                                                                                                    |     |
| Rodzaj zastępowanego środka identyfikacji  |     | Rodzaj nowego środka identyfikacji, który ma zostać zastosowany w wyniku udzielenia<br>zezwolenia na zastapienie |     |
| Wybierz rodzaj                             | • ? |                                                                                                    | ି   |
|                                            |     |                                                                                                    | •   |
|                                            |     |                                                                                                    |     |

# Po wypełnieniu obowiązkowych pól zweryfikuj dokument klikając przycisk *Weryfikuj dokument*.

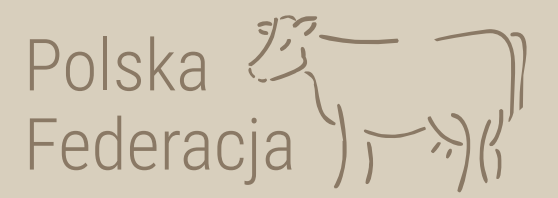

ᢙ > Dokumenty > Dokument WPPNSI

< Wyjdź

Wniosek o przydzielenie puli numerów identyfikacyjnych 💿

#### Podstawowe informacje o wniosku

| Numer działalności                           |   | Numer producenta                    |   |
|----------------------------------------------|---|-------------------------------------|---|
|                                              | ? |                                     | 0 |
| Gatunek                                      |   | Sposób odbioru odpowiedzi           |   |
| Wybierz gatunek zwierzęcia 🗸 🗸               | ? | Wybierz sposób odbioru odpowiedzi 🔹 | 0 |
| Liczba zamawianych numerów identyfikacyjnych |   |                                     |   |
|                                              | 0 |                                     |   |
| Załączniki                                   |   |                                     | ~ |
| Weryfikuj dokument                           |   |                                     |   |

Jeżeli system nie wskaże błędów, wybierz komórkę organizacyjną i wprowadź Polska dokument do systemu klikając przycisku Wprowadź dokument Federacja

Wniosek o przydzielenie puli numerów identyfikacyjnych o

#### Wybór komórki organizacyjnej ARiMR

| Województwo                           |         | Powiat   |          |                        |        | Jednostka organizacyjna     |   |    |
|---------------------------------------|---------|----------|----------|------------------------|--------|-----------------------------|---|----|
| pomorskie                             | × -     | kartuski | kartuski |                        |        | Biuro Powiatowe w Kartuzach | × | •  |
| Podstawowa informacia o v             | wpiocku |          |          |                        |        |                             |   |    |
| oustawowe informacje of               | WHIOSKU |          |          |                        |        |                             |   |    |
| Numer działalności                    |         |          |          | Numer producenta       |        |                             |   |    |
|                                       |         |          | 0        |                        |        |                             |   | C  |
| Gatunek                               |         |          |          | Sposób odbioru odpowie | edzi   |                             |   |    |
| kozy                                  |         | -        | 0        | odbiorę osobiście w    | wersji | papierowej                  |   | C  |
| Liczba zamawianych numerów identyfika | ch      |          |          |                        |        |                             |   |    |
| 15                                    |         |          | 0        |                        |        |                             |   |    |
| Załączniki                            |         |          |          |                        |        |                             |   | ×. |
|                                       |         |          |          |                        |        |                             |   |    |
|                                       |         |          |          |                        |        |                             |   |    |
| Popraw dokument wprowadz to           | kument  |          |          |                        |        |                             |   |    |
|                                       |         |          |          |                        |        |                             |   |    |
|                                       |         |          |          |                        |        |                             |   |    |
|                                       |         |          |          |                        |        |                             |   |    |
|                                       |         |          |          |                        |        |                             |   |    |

Po wprowadzeniu, jeśli nie zostaną wskazane błędy oznaczać to będzie, że dokument został pomyślnie złożony.

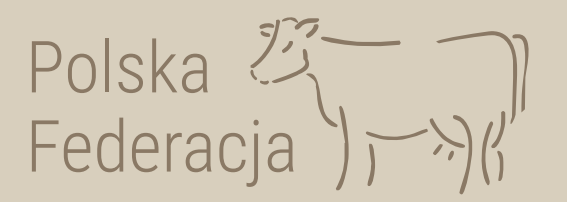

#### Proces składania dokumentu został zakończony

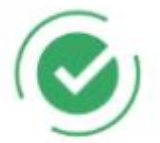

Dokument złożony pomyślnie. Numer dokumentu 20221202/000013159.

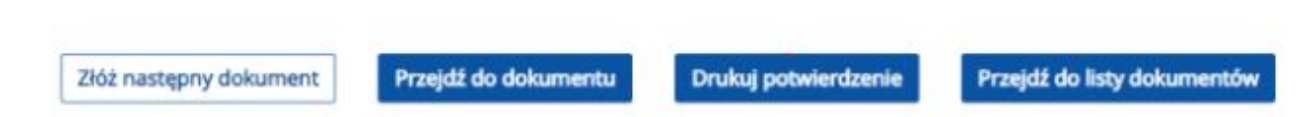

Dokument złożony w aplikacji IRZplus może zawierać błędy weryfikowane w systemie ARiMR, dlatego należy śledzić jego stan w zakładce *Dokumenty* 

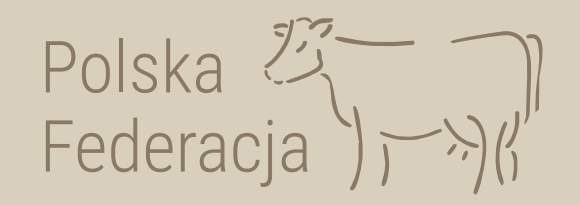

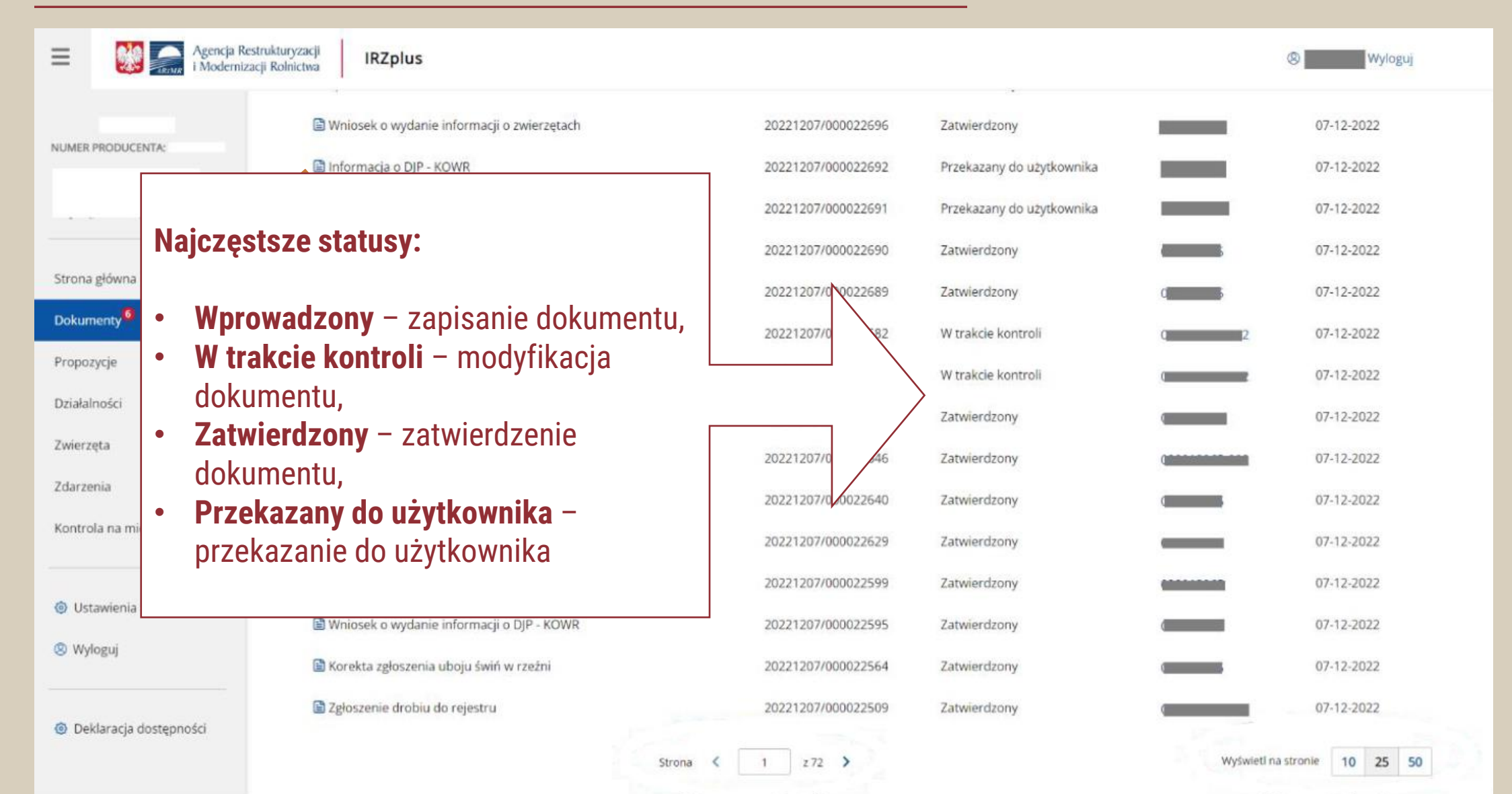

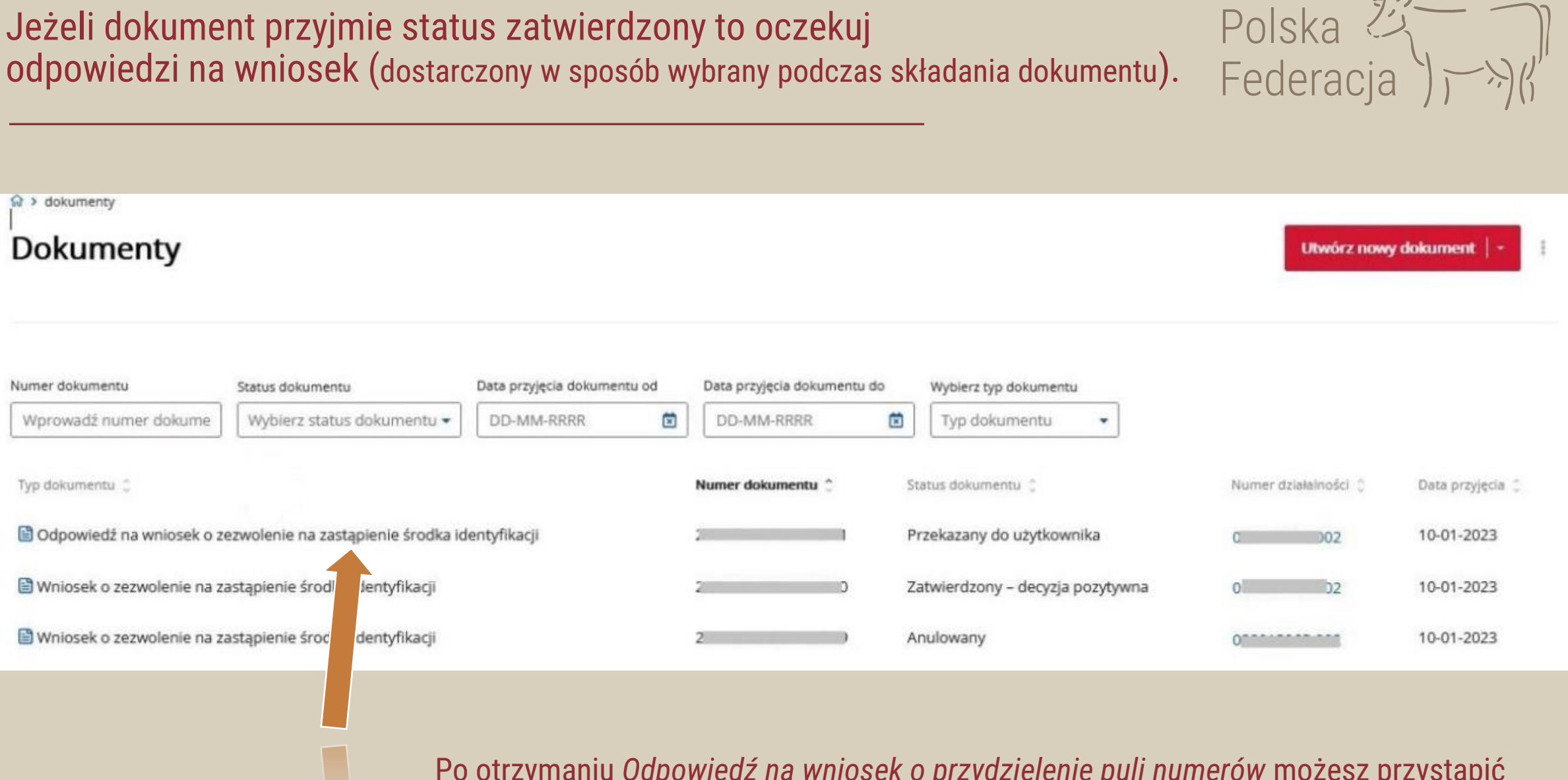

Po otrzymaniu *Odpowiedź na wniosek o przydzielenie puli numerów* możesz przystąpić do zamawiania kolczyków u Dostawcy

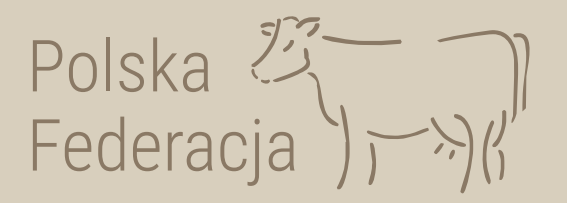

## Zanim przystąpisz do zamawiania kolczyków u dostawcy upewnij się, że w aplikacji IRZplus masz wyrażoną zgodę dla dostawcy kolczyków na dostęp do pobierania elektronicznych danych z odpowiedzi na wniosek o przydzielenie puli numerów identyfikacyjnych i wniosek o zezwolenie na zastąpienie środka identyfikacji. Sprawdź jak to zrobić!

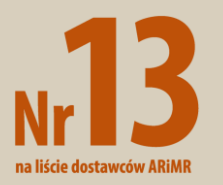

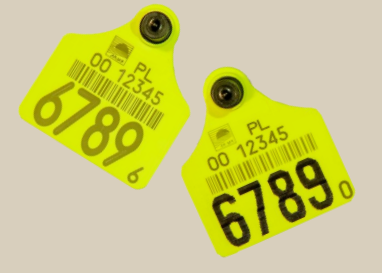

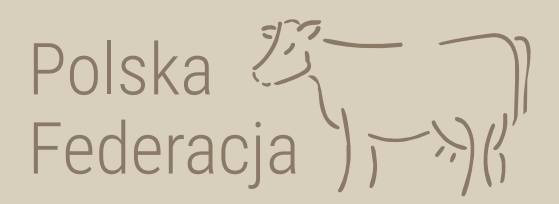

~

## Wejdź na stronę irz.arimr.gov.pl i zaloguj się na swoje konto

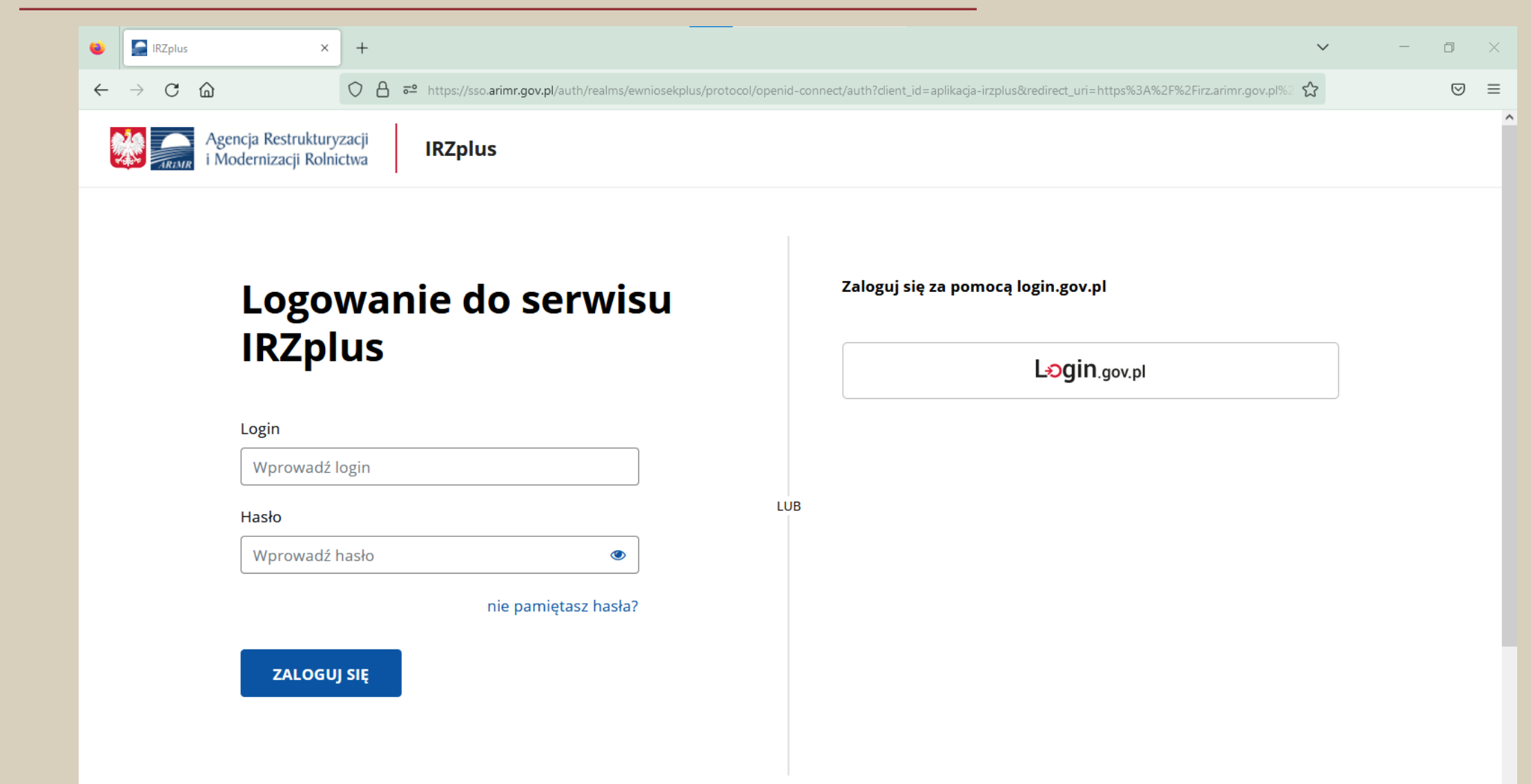

## Po zalogowaniu w lewym, bocznym menu wybierz zakładkę Ustawienia

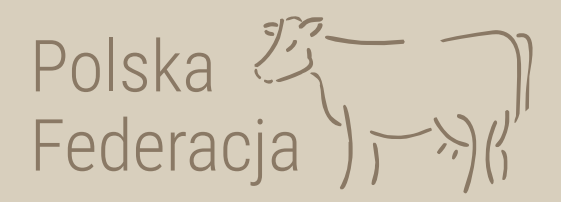

| ARiMR - IRZplus                  | × +                                                            | ✓ - □ ×                    |
|----------------------------------|----------------------------------------------------------------|----------------------------|
| ← → C                            | A https://irz.arimr.gov.pl/dashboard                           | 67% ☆ 🛛 😒 😑                |
| Agencja Restru<br>i Modernizacji | ukturyzacji Rolnictwa IRZplus                                  | (2) Wyloguj                |
| NUMER PRODUCENTA:                | ŵ > Strona główna<br>IRZplus                                   | Utwórz nowy dokument   +   |
| WIELKOPOLSKIE                    | Moje dokumenty                                                 | Moje zwierzęta             |
| Strona główna<br>Dokumenty       | PROPOZYCJE  Carakowane indywidualnie  Carakowane indywidualnie | Znakowane indywidualnie    |
| Propozycje                       | ₩ Swinie<br>₩ Koniowate<br>V Drób                              | 🅶 Bydło 🛷 Owce             |
| Zwierzęta                        | OSTATNIO ZŁOŻONE DOWI                                          | ■ Kozy<br>永 Jeleniowate    |
| Zdarzenia<br>Kontrola na miejscu | Zerosz Zatwierdzony 9 ani temu                                 | ♥ Wielbłądowate            |
| O Ustawienia                     |                                                                | <ul> <li>✓ Drób</li> </ul> |
| (9) Wyloguj                      |                                                                | Zdarzenia zwierząt         |
| Ø Deklaracja dostępności         |                                                                | Pokaż zdarzenia            |

### Następnie, po prawej stronie wybierz zakładkę Rejestr zgód dla dostawców

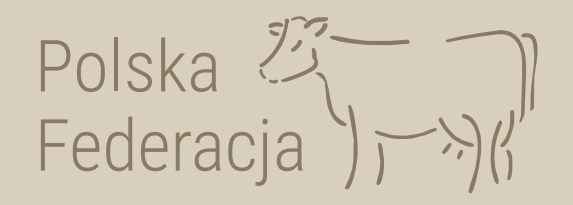

| ARiMR - IRZplus                     | × +                                       |                                       |                  |                                  | ~                              | —               | D            | ×      |
|-------------------------------------|-------------------------------------------|---------------------------------------|------------------|----------------------------------|--------------------------------|-----------------|--------------|--------|
| $\leftarrow \rightarrow \mathbf{C}$ | O A https://irz.arimr.gov.pl/ustav        | vienia/rejestr-zgod-dostawcow         |                  |                                  | 67%                            | ${igsidential}$ | $\checkmark$ | ≡      |
| E Agencja Re                        | estrukturyzacji<br>acji Rolnictwa IRZplus |                                       |                  |                                  | <b>®</b>                       | Wyloguj         |              |        |
|                                     |                                           |                                       |                  |                                  |                                |                 |              | ^      |
| NUMER PRODUCENTA:                   | Ustawienia                                |                                       | Dane užytkownika | Zmiana hasła                     | aiov Rejestr zgód dla dostawoś | 147             |              |        |
| ALCOLUMNA AND A COMPA               |                                           |                                       |                  | 2 midne nosie                    |                                | _               |              |        |
| WIELKOPOLSKIE                       | Poiost                                    | zgód dla dostawców                    |                  |                                  |                                |                 |              |        |
| Strona dówna                        | Rejest                                    |                                       |                  |                                  |                                |                 |              |        |
| Deleumente                          | Numer produce                             | nta                                   |                  |                                  |                                |                 |              |        |
| Dokumenty                           |                                           |                                       |                  |                                  |                                |                 |              |        |
| Propozycje                          | Lista zgó                                 | d dostawców                           |                  |                                  |                                |                 |              |        |
| Działalności                        |                                           |                                       |                  |                                  |                                |                 |              |        |
| Zwierzęta                           | Pozycja na<br>liście                      | Nazwa dostawcy                        |                  | Zgoda na udostępnienie<br>danych | Data udzielenia<br>zgody       |                 |              |        |
| Zdarzenia                           | 12                                        | TOFARM Radosław Toczyński             |                  | TAK NIE                          |                                |                 |              |        |
| Kontrola na miejscu                 | 6                                         | OLNET – Paweł Sułkowski               |                  | TAK NIE                          |                                |                 |              |        |
|                                     | 10                                        | KOLANIMAL – Marek Ciupak              |                  |                                  | -                              |                 |              |        |
| Ostawienia                          | 11                                        | BAKOL Barbara Heinzel                 |                  |                                  |                                |                 |              |        |
| Ø Wyloguj                           | 3                                         | CAN AGRI Rydziński Spółka komandytowa |                  |                                  |                                |                 |              |        |
|                                     | 8                                         | Jędrzej Wnuk INSATEX-MT               |                  |                                  | -                              |                 |              |        |
| Deklaracja dostępności              | 13                                        | Polska Federacia Sp. z o o            |                  |                                  |                                |                 |              |        |
|                                     | -                                         |                                       |                  |                                  |                                |                 |              |        |
|                                     | 2                                         | ALLFLEX POLSKA Sp. z o.o.             |                  | IAK                              | -                              |                 |              | $\sim$ |

## Z listy dostawców wybierz *nr 13 Polska Federacja sp. z o.o.* i kliknij przycisk *TAK*

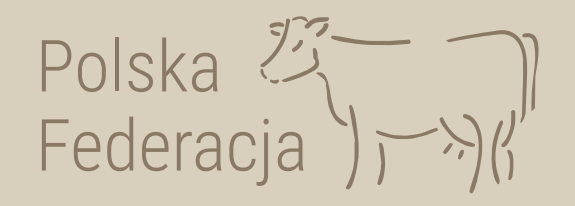

| 😂 🎑 ARiMR - IRZplus         | × +                                                    |                      |                                       |                  |                                  |                          | ~               | _               | D                  | × |
|-----------------------------|--------------------------------------------------------|----------------------|---------------------------------------|------------------|----------------------------------|--------------------------|-----------------|-----------------|--------------------|---|
| $\leftarrow \rightarrow $ G | O A https://irz.a                                      | rimr.gov.pl/ustawi   | ienia/rejestr-zgod-dostawcow          |                  |                                  | 67% 🖒                    |                 | ${igsidential}$ | $\underline{\vee}$ | ≡ |
|                             | ncja Restrukturyzacji<br>odernizacji Rolnictwa IRZplus |                      |                                       |                  |                                  | 8 ·                      |                 | Wyloguj         |                    |   |
| NUMER PRODUCENTA:           | ŵ > Ustawienia > Rejes<br>Ustawienia                   | tr zgod dostawcow    |                                       | Dane użytkownika | Zmiana hasła Pracov              | nicy <b>Rejestr zgó</b>  | d dla dostawców |                 |                    | ^ |
| WIELKOPOLSKIE               | _                                                      | Rejestr              | zgód dla dostawców                    |                  |                                  |                          |                 |                 |                    |   |
| Strona główna               |                                                        | Numer producen       | ita                                   |                  |                                  |                          |                 |                 |                    |   |
| Dokumenty                   |                                                        | 001007010            |                                       |                  |                                  |                          |                 |                 |                    |   |
| Propozycje                  |                                                        |                      |                                       |                  |                                  |                          |                 |                 |                    |   |
| Działalności                |                                                        | Lista zgóo           | d dostawców                           |                  |                                  |                          |                 |                 |                    |   |
| Zwierzęta                   |                                                        | Pozycja na<br>liście | Nazwa dostawcy                        |                  | Zgoda na udostępnienie<br>danych | Data udzielenia<br>zgody |                 |                 |                    |   |
| Zdarzenia                   |                                                        | 12                   | -<br>TOFARM Radosław Toczyński        |                  |                                  |                          |                 |                 |                    |   |
| Kontrola na miejscu         |                                                        | б                    | OLNET – Paweł Sułkowski               |                  | TAK NIE                          | -                        |                 |                 |                    |   |
|                             | _                                                      | 10                   | KOLANIMAL – Marek Ciupak              |                  | TAK                              |                          |                 |                 |                    |   |
| Ø Ustawienia                |                                                        | 11                   | BAKOL Barbara Heinzel                 |                  | TAK NIE                          |                          |                 |                 |                    |   |
| 🙁 Wyloguj                   |                                                        | 3                    | CAN AGRI Rydziński Spółka komandytowa |                  | TAK                              |                          |                 |                 |                    |   |
| Deklaracja dostępności      |                                                        | 8                    | Jędrzej Wnuk INSATEX-MT               |                  | ТАК                              | -                        |                 |                 |                    |   |
|                             |                                                        | 13                   | Polska Federacja Sp. z o.o.           |                  | TAK                              | -                        |                 |                 |                    |   |
|                             |                                                        | 2                    | ALLFLEX POLSKA Sp. z o.o.             |                  | TAK                              | -                        |                 |                 |                    | ~ |

Następnie klikając przycisk *TAK* potwierdź udzielenie zgody dla dostawcy *Polska Federacja sp. z o.o* 

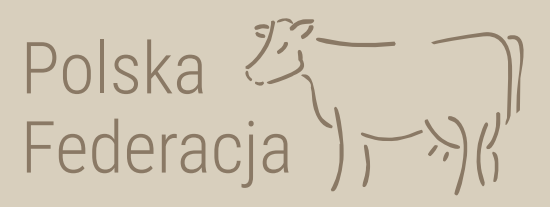

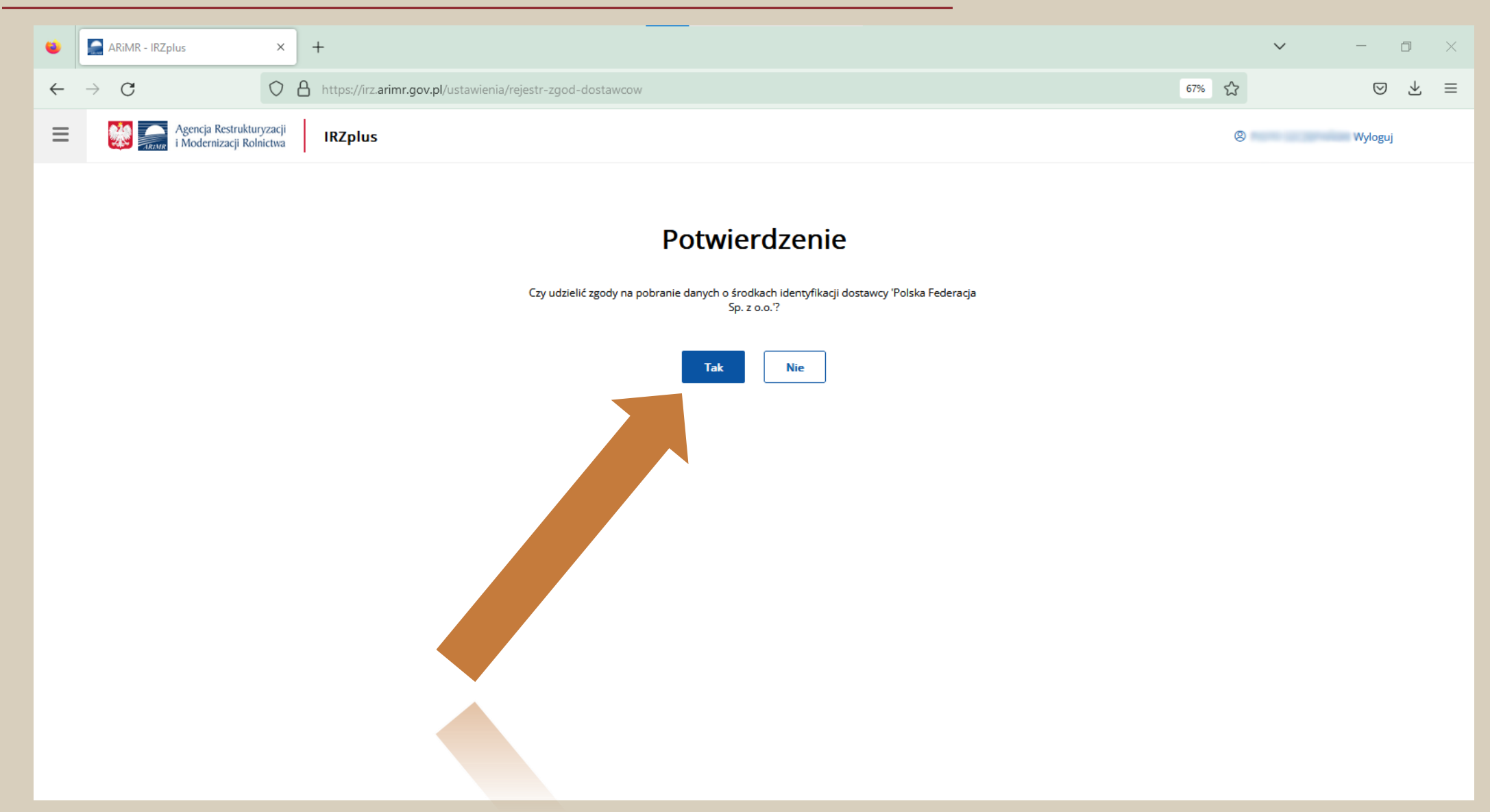

### Podświetlone pole *Tak oraz* widoczna data oznaczają prawidłowo udzieloną zgodę.

Gotowe!

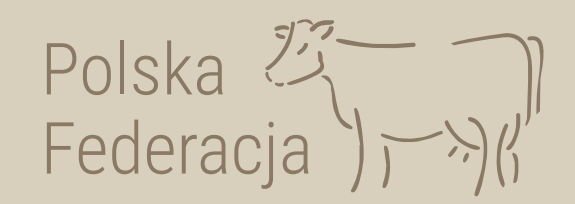

| •                  | 📄 ARiMR - IRZplus        | × +                                       |                      |                                       |                  |                                  |                          | $\sim$           | _                  | ٥               | × |
|--------------------|--------------------------|-------------------------------------------|----------------------|---------------------------------------|------------------|----------------------------------|--------------------------|------------------|--------------------|-----------------|---|
| ← -                | $\rightarrow$ C          | O A https://irz.ari                       | imr.gov.pl/ustawie   | enia/rejestr-zgod-dostawcow           |                  |                                  | 67% 🏠                    |                  | $\bigtriangledown$ | $\underline{+}$ | ≡ |
| ≡                  | Agencja Re<br>i Moderniz | estrukturyzacji<br>acji Rolnictwa IRZplus |                      |                                       |                  |                                  | <b>8</b>                 |                  | Wyloguj            |                 |   |
|                    | on a second on           | ☆ > Ustawienia > Rejestr                  | zgod dostawcow       |                                       |                  |                                  |                          |                  |                    |                 |   |
| NUMER P            | PRODUCENTA:              | Ustawienia                                |                      |                                       | Dane użytkownika | Zmiana hasła Pracow              | nicy <b>Rejestr zg</b> ó | ód dla dostawców |                    |                 |   |
| WIELKOF            | POLSKIE                  |                                           |                      |                                       |                  |                                  |                          |                  | -                  |                 |   |
|                    |                          |                                           | Rejestr              | zgód dla dostawców                    |                  |                                  |                          |                  |                    |                 |   |
| Strona             | główna                   |                                           | Numer producent      | а                                     |                  |                                  |                          |                  |                    |                 |   |
| Dokum              | nenty                    |                                           | 40.000 MILL          |                                       |                  |                                  |                          |                  |                    |                 |   |
| Propoz             | zycje                    |                                           | Lista zaód           | dostawców                             |                  |                                  |                          |                  |                    |                 |   |
| Działalı           | ności                    |                                           |                      | lostawcow                             |                  |                                  |                          |                  |                    |                 |   |
| Zwierze            | ęta                      |                                           | Pozycja na<br>liście | Nazwa dostawcy                        |                  | Zgoda na udostępnienie<br>danych | Data udzielenia<br>zgody |                  |                    |                 |   |
| Zdarze             | enia                     |                                           | 12                   | TOFARM Radosław Toczyński             |                  | TAK                              | -                        |                  |                    |                 |   |
| Kontro             | ola na miejscu           |                                           | 6                    | OLNET – Paweł Sułkowski               |                  | TAK                              | -                        |                  |                    |                 |   |
| ைபா                | tautenia                 |                                           | 10                   | KOLANIMAL – Marek Ciupak              |                  | TAK                              | -                        |                  |                    |                 |   |
| (2) USU<br>(2) Wyl | logui                    |                                           | 11                   | BAKOL Barbara Heinzel                 |                  | TAK                              | -                        |                  |                    |                 |   |
| 0 119              | 1020]                    |                                           | 3                    | CAN AGRI Rydziński Spółka komandytowa |                  | TAK                              | -                        |                  |                    |                 |   |
| Ø Dek              | klaracja dostępności     |                                           | 8                    | Jędrzej Wnuk INSATEX-MT               |                  | NIE NIE                          | -                        |                  |                    |                 |   |
|                    |                          |                                           | 13                   | Polska Federacja Sp. z o.o.           |                  | TAK                              | 12-01-2023               |                  |                    |                 |   |
|                    |                          |                                           | 2                    | ALLFLEX POLSKA Sp. z o.o.             |                  | TAK NIE                          | -                        |                  |                    |                 |   |

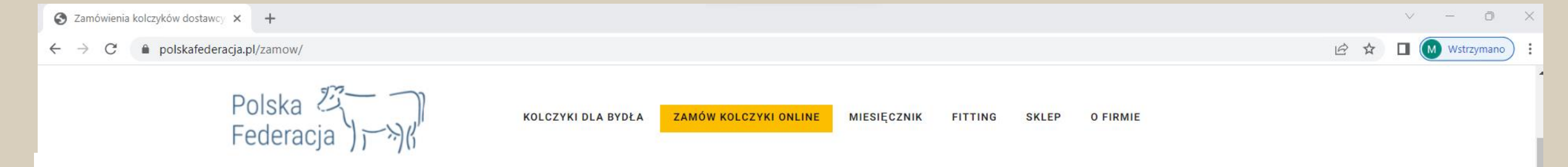

Instrukcja zamawiania >>

🗆 dodaj kolejna decyzję

Dane do faktury VAT / + uwagi:

- Jak wyrazić zgodę w aplikacji IRZplus dla dostawcy kolczyków? (lepiej) >> lub Pobierz oświadczenie ZGODY do wydrukowania w formie papierowej i dostarcz je do biura powiatowego ARIMR >>
- Gdzie znaleźć kod odpowiedzi na wniosek >>
- Sprawdź czy Twoja Odpowiedź na Wniosek o zezwolenie na zastąpienie środka identyfikacji jest poprawna i posiada numer duplikatu zapisany rzymką cyfrą np. II, III, IV ...!

>> Przy większej ilości zamówień, dla Twojej wygody można pobrać plik Excel, który po wypełnieniu można wysłać do nas na mail: kolczyki@polskafederacja.pl Pobierz plik >>

| E-mail*:          |               |                     |   |
|-------------------|---------------|---------------------|---|
|                   |               |                     |   |
| Numer telefonu*:  |               |                     |   |
| Numer identyfikac | yjny producen | ta (np. 012345678)* | : |
| Wybierz kolczyk*: | 🖲 Ultra Plus  | O Ultra Look        |   |
| Numer dokumentu   | 1             |                     |   |
| (np. 20230104/00  | 002228) *:    |                     |   |
|                   |               |                     |   |

Kod zabezpieczający:

uwyrażona zgoda dla dostawcy w biurze powiatowym ARiMR

🗆 wyrażona zgoda dla dostawcy w aplikacji IRZ

00 12345 6789 1

#### **Kolczyk Ultra Plus**

z nadrukiem laserowym, znacznie pogrubionym, co zapewnia jego doskonałą widoczność oraz czytelność.

Cennik kolczyków dostawcy nr 13 na liście ARiMR można sprawdzić TUTAJ

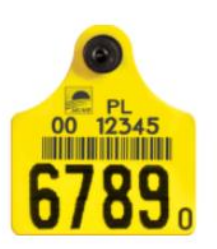

#### Kolczyk Ultra Look

z nadrukiem laserowo-atramentowym. Duże cyfry, numeru identyfikacyjnego, pokryto czarnym atramentem. Nadruk jest bardzo wyraźny i czytelny, doskonale widoczny

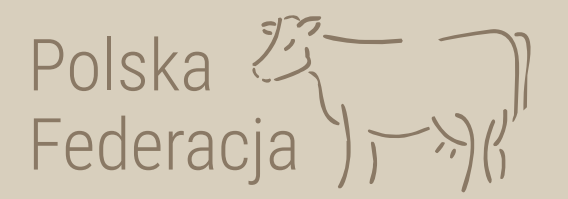

## Teraz oczekuj na swoje kolczyki

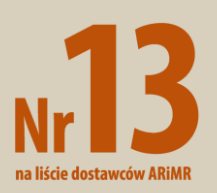

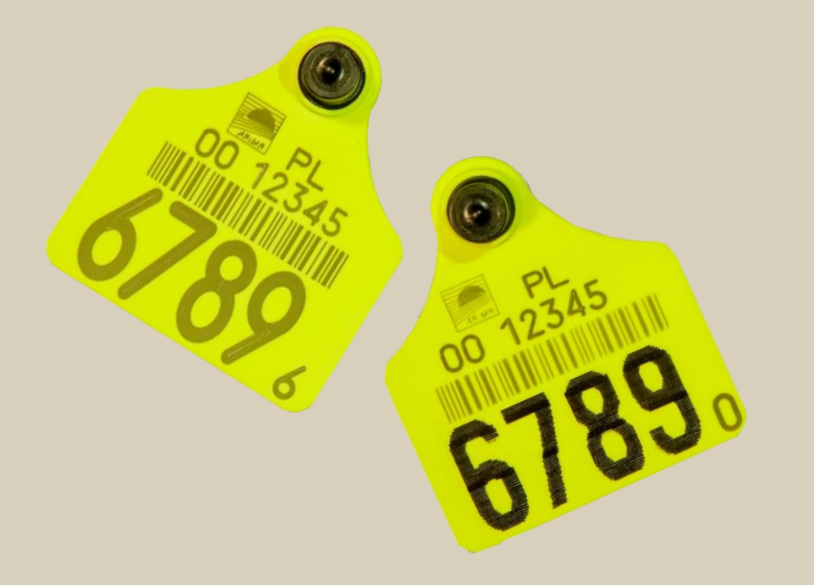